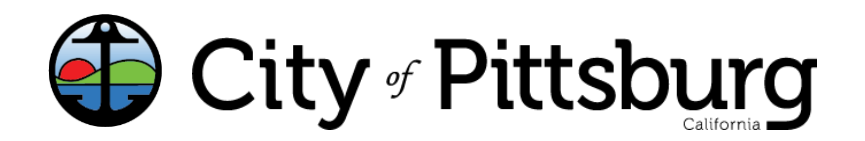

pittsburgca.gov

Community and Economic Development Department – Building Division

## **Rental Property Registration Utilizing Accela**

Updated 11/22/2022

1. Register for a new account by clicking the link on the Citizen Portal and following the instructions:

| Welcome to the new Citizen Portal<br>We are pleased to offer our citizens, businesses, and visitors access to government<br>services online, 24 hours a day, 7 days a week.                                                                                                    | Login<br>⚠ User Name or E-mail:                                                                 |
|----------------------------------------------------------------------------------------------------|-------------------------------------------------------------------------------------------------|
| In partnership with Accela, Inc., we are fulfilling our promise to deliver powerful e-<br>government services and provide valuable information about the community while making<br>your interactions with us more efficient, convenient, and interactive. To use ALL the<br>services we provide you must register and create a user account. You can view<br>information, get questions answered and have limited services as an anonymous user. We<br>trust this will provide you with a new, higher level of service that makes living and working<br>in our community a more enjoyable experience. | APassword:                                                                                      |
| What would you like to do today?<br>To get started, select one of the services listed below:                                                                                                    | Remember me on this computer<br>rve forgotten my password<br>New Users: Register for an Account |

2. Once you have successfully registered for an account, log into your account. On the Home page, click the *Building* link towards the top of the page, then *Create an Application*, and lastly *Rental Inspection Program*:

| Home Building Ingine  | one Building Engineering |                     |        |  |  |  |
|-----------------------|--------------------------|---------------------|--------|--|--|--|
| Create an Application | Obtain a Fee Estimate    | Search Applications | more 🔻 |  |  |  |

3. The first page is for the property/owner information. You can confirm the information on the following page:

| Rental Inspection Progra         | m                  |               |                               |                                              |
|----------------------------------|--------------------|---------------|-------------------------------|----------------------------------------------|
| 1 Step 1                         | 2 Review           | 3 Pay Fees    | 4 Record Issuance             |                                              |
| Step 1:Step 1>Loca               | tion               |               | * indicates a resulted field. |                                              |
| Address                          |                    |               |                               |                                              |
| Street No.: Direct               | ect Street Name:   | Street Type:  | ×                             |                                              |
| Unit No.:                        |                    |               |                               |                                              |
| City:<br>PITTSBURG               | State:<br>CA       | Zip:<br>94565 |                               |                                              |
| Search Clear                     |                    |               |                               | Parcel                                       |
| Owner                            |                    |               |                               | Parcel Number:      Cost 20036               |
| Owner Name:<br>PITTSBURG CITY OF |                    |               |                               | Legal Description:<br>PO RO LOS MEDANOS      |
| Address Line 1:<br>65 CIVIC AVE  |                    |               |                               |                                              |
| Address Line 2:                  |                    |               |                               | spell check                                  |
| City: St.<br>PITTSBURG CA        | ate: Zip:<br>94565 |               |                               | Search Clear                                 |
| Search Clear                     |                    |               |                               | Continue Application » Save and resume later |

4. Once the property/owner information is confirmed, you will need to complete a self-inspection for the unit. Each item has a yes or no value and you will be asked to provide additional information if any values are marked as *No*. The questions are listed at the bottom of this page if you would like to print and use it for the self-inspection.

| Rental Inspection                                                                                                    | Program                                                                                                    |                                                                         |                               |                                                                                                    |
|----------------------------------------------------------------------------------------------------|----------------------------------------------------------------------------------------------------|-------------------------------------------------------------------------|-------------------------------|----------------------------------------------------------------------------------------------------|
| 1 Step 1                                                                                                    | 2 Review                                                                                                    | 3 Pay Fees                                                              | 4 Record Issuance             |                                                                                                    |
| Step 1:Step 1>                                                                                                    | Rental Information                                                                                          |                                                                         | * indicates a required field. |                                                                                                    |
| Dweling Info                                                                                                    |                                                                                                    |                                                                         |                               |                                                                                                    |
| GENERAL INFORMAT                                                                                                    | TION                                                                                                    |                                                                         |                               |                                                                                                    |
| * Housing Type:                                                                                                    |                                                                                                    | Single Family                                                           |                               |                                                                                                    |
| * Total Number of Uni                                                                                                    | ts:                                                                                                    | 1                                                                       |                               | sinks, bathtubs and showers are watertight, drain properly with no leaks:                                                                                                    |
| Inspection Res                                                                                                    | sults                                                                                                    |                                                                         |                               | Yes     *       * Foundation vent screens intact:     Yes                                                                                                    |
| PROPERTY IN SPECT                                                                                                    | ION SUPPLEMENT                                                                                              |                                                                         |                               | * Windows operable and secure, screens (if supplied) intact:                                                                                                    |
| * Inspection Date:<br>107/20/2022<br>* Plumbing Fintures and<br>Ves<br>* Accessory structure<br>Ves<br>* No unpermitted gar<br>Ves<br>Unpermitted Garage f<br>Unpermitted Garage f<br>ves<br>* Sleeping rooms have | a cover 120 square feet) are perm a cover 120 square feet) are perm age conversions: Conversion Comments: • | b leaks:<br>itted and are not occupied:<br>ads directly to the outside: |                               | Image: Control of the second second secon |
| Exterior door is function                                                                                                    | tional with security locks:                                                                                 |                                                                         |                               | Continue Application >> Save and resume later                                                                                                    |

## Property Address: \_\_\_\_\_

| Unit inspected: Date:                                                                     | Water heater vented with seismic straps<br>and adequate combustion air.          | Smoke detectors installed in all<br>sleeping rooms and hallways adjacent<br>to sleeping rooms. |
|-------------------------------------------------------------------------------------------|----------------------------------------------------------------------------------|------------------------------------------------------------------------------------------------|
| Plumbing fixtures in good working order. No leaks.                                        | Sewer line is free of blockages.                                                 | Garbage service active / proper<br>storage.                                                    |
| Accessory structures (over 120 square feet) are permitted and are not occupied.           | GFCI electrical receptacles operate<br>correctly (if equipped) kitchen and bath. | Sinks, bathtubs and showers are<br>watertight, drain properly w/ no leaks.                     |
| No unpermitted garage conversions.                                                        | Hot and Cold running water.                                                      | Foundation vent screens intact.                                                                |
| Sleeping rooms have 2 forms of egress. One must lead directly to the outside.             | House numbers prominently displayed<br>and visible from the street.              | Windows operable and secure.<br>Screens (if supplied) intact.                                  |
| Exterior door hardware functional w/ security locks                                       | Wall and floor coverings in good repair.<br>Sanitary w/ no tripping hazards.     | Window bars at sleeping rooms have<br>operable quick acting mechanisms.                        |
| Ceiling height 7 ft. minimum.                                                             | All habitable rooms properly heated.                                             | Halls, stairwells & exits well lighted                                                         |
| Electrical fixtures and electrical service in<br>good condition / service panels labeled. | Kitchen appliances in good repair with all seals, gaskets, knobs and controls.   | Exterior premises clean and maintained.                                                        |
| No permanent extension cords.                                                             | Minimum 1 toilet, sink, tub/shower.                                              | Carbon monoxide detector installed.                                                            |
| Electrical cover plates installed.                                                        | Electrical and gas meters accessible.                                            | Exits clear of obstacles.                                                                      |
| No infestation of rodents or insects.                                                     | All painted surfaces in good condition.                                          | Roof covering watertight and secure.                                                           |

| Deficiencies Noted: | Action Taken: |
|---------------------|---------------|
|                     |               |
|                     |               |
|                     |               |
|                     |               |

5. Once you have entered the results from the self-inspection, you will be taken to a confirmation page:

| n dr. dr.                                                |                                             |                                         |                       | GFCI electrical receptacies operate:                                                                                         | res                                                                                                    |
|----------------------------------------------------------|---------------------------------------------|-----------------------------------------|-----------------------|----------------------------------------------------------------------------------------------------|----------------------------------------------------------------------------------------------------|
| Rental Inspection                                        | Program                                     |                                         |                       | Hot and Cold running water:                                                                                                  | Yes                                                                                                    |
| 1 Step 1                                                 | 2 Review                                    | 3 Pay Fees                              | 4 Record Issuance     | House numbers prominently displayed and visible from the stree                                                               | e: Yes                                                                                                    |
|                                                          |                                             |                                         |                       | Wall and floor coverings in good repair, sanitary with no tripping<br>hazards:                                               | Yes                                                                                                    |
| Step 2:Review                                            | /                                           |                                         |                       | All habitable rooms properly heated:                                                                                         | Yes                                                                                                    |
| Continue Applic                                          | ation »                                     |                                         | Save and resume later | Kitchen appliances in good repair with all seals, gaskets, knobs a<br>controls:                                              | nd Yes                                                                                                    |
| Please review all informati                              | ion below. Click the "Edit" buttons to make | changes to sections or "Continue Applic | ation" to move on.    | Minimum 1 tollet, sink, tub or shower:                                                                                       | Yes                                                                                                    |
| Record Type                                              |                                             |                                         |                       | Electrical and gas meters accessible:                                                                                        | Yes                                                                                                    |
| Record Type                                              |                                             |                                         |                       | All painted surfaces in good condition:                                                                                      | Yes                                                                                                    |
| Rental Inspection Prog                                   | Iram                                        |                                         |                       | Smoke detectors installed in all sleeping rooms and hallways<br>adjacent to sleeping rooms:                                  | Yes                                                                                                    |
|                                                          |                                             |                                         |                       | Garbage service active and proper storage:                                                                                   | Yes                                                                                                    |
| Address                                                  |                                             |                                         | Edit                  | Sinks, bathtubs and showers are watertight, drain properly with r<br>leaks:                                                  | 10 Yes                                                                                                    |
| 65 CIVIC Ave                                             |                                             |                                         |                       | Foundation vent screens Intact:                                                                                              | Yes                                                                                                    |
| PITTSBURG 94565                                          |                                             |                                         |                       | Windows operable and secure, screens (If supplied) Intact:                                                                   | Yes                                                                                                    |
| Owner                                                    |                                             |                                         | Edit                  | Window bars at sleeping rooms have operable quick acting<br>mechanisms:                                                      | Yes                                                                                                    |
|                                                          |                                             |                                         |                       | Halls, stairwells and exits well lighted:                                                                                    | Yes                                                                                                    |
| PITTSBURG CITY OF                                        |                                             |                                         |                       | Exterior premises clean and maintained:                                                                                      | Yes                                                                                                    |
| 65 CIVIC AVE<br>PITTSBURG CA 94565                       |                                             |                                         |                       | Carbon monoxide detector installed:                                                                                          | Yes                                                                                                    |
|                                                          |                                             |                                         |                       | Exits clear of obstacles:                                                                                                    | Yes                                                                                                    |
| Parcel                                                   |                                             |                                         | Edit                  | Roof covering watertight and secure:                                                                                         | Yes                                                                                                    |
| Parcel Number: 086100<br>Legal Description: PO RO I      | 0036<br>LOS MEDANOS                         |                                         |                       | I HEREBY CERTIFY, UNDER PENALTY OF PERJURY, THAT THE IN KNOWLEDGE, A TRUE AND COMPLETE STATEMENT.                            | FORMATION CONTAINED HEREIN, IS TO THE BEST OF MY                                                               |
| Responsible P                                            | Party                                       |                                         | Edit                  | I hereby certify under penalty of perjury that I have insp<br>contained in the "Self Inspection" checklist and that my       | ected or commissioned the inspection of the items<br>property meets the minimum standards listed and therefore |
| PITTSBURG CITY OF<br>65 CIVIC AVE<br>PITTSBURG CA, 94565 | E-                                          | mail:123@oittsburgca.gov                |                       | qualifies for self certification. I understand that if this is<br>and will be subject to inspection, additional costs and ad | not true the property may be removed from the program<br>ministrative action.                                  |
| Property Own                                             | or                                          |                                         | Edit                  | By checking this box, I agree to the above certification.                                                                    | Date: 07/28/2022                                                                                               |
| Fioperty Own                                             |                                             |                                         | Eur                   | Continue Application *                                                                                                    | Save and resume later                                                                                          |
| PITTSBURG CITY OF                                        | E-i                                         | mail:123@Pittsburgca.gov                |                       |                                                                                                    |                                                                                                    |

6. Once you have reviewed the confirmation page, you will be taken to a payment page. Once the payment is made, the registration is complete.

| Rental Inspection Program                                                                                                    |  |  |      |         |  |  |  |  |
|----------------------------------------------------------------------------------------------------|--|--|------|---------|--|--|--|--|
| 1 Step 1 2 Review 3 Pay Fees 4 Record Issuance                                                                                                    |  |  |      |         |  |  |  |  |
| Step 3:Pay Fees Listed below are preliminary fees based upon the information you've entered. Some fees are based on the quantity of work items installed or repaired. Enter quantities where applicable. The following screen will display your total fees. |  |  |      |         |  |  |  |  |
| Fees                                                                                                    |  |  | Qty. | Amount  |  |  |  |  |
| Registration Fee                                                                                                    |  |  | 1    | \$91.00 |  |  |  |  |
| TOTAL FEES: \$94.00<br>Note: This does not include additional inspection fees which may be assessed later.                                                                                                    |  |  |      |         |  |  |  |  |